# Jak získat data pro roční zprávu

# 1. Členění zaměstnanců podle věku a pohlaví - stav k 31. 12. 2007 (fyzické osoby)

Nad plným seznamem osob (zrušíme podmínku F2) odfiltrujeme pouze ženy/ muže (přes podmínku F2). Za předpokladu, že se nemají načítat dohodáři - nad vytvořeným seznamem ještě přes podmínku F2 zvolíme pouze zobrazení lidí s pracovním poměrem.

Nad takto vytvořeným seznamem otevřeme sestavu S04VZD02 – struktura zaměstnanců podle vzdělání a dosaženého věku *(sestavu najdeme v Sestavy – personální modul – Souhrnné údaje o zaměstnancích)*. Ve výběru je nutné nastavit datum k 31.12.2007 a u parametru Osoby – aktuální výběr.

# 2. Členění zaměstnanců podle vzdělání a pohlaví - stav k 31. 12. 2007 (fyzické osoby)

Viz bod 1.

# 3. Celkový údaj o průměrných platech za rok 2007 (Kč)

Sestava – C01 grafická pro KAV (2007)

- 4. Celkový údaj o vzniku a skončení pracovních a služebních poměrů zaměstnanců v roce 2007
- a) sestava S04NAST1 (S04VYST1) zvolit období a ve výběru ponechat možnost v obou případech – žádný výběr. Po zobrazení sestavy doporučuji odfiltrovat pouze pracovní vztahy (načítají se nám i dohody). (sestavy najdeme v Sestavy – personální modul – Rozbory PV)
- b) Mzdový modul nad plným seznamem osob nutno zrušit podmínku přes klávesu F2, kliknutím pravým tlačítkem na sloupec datum nástupu (datum výstupu) zvolit variantu seřadit sestupně. Data se seřadí dle data nástupu (výstupu), dále je možno odfiltrovat pouze pracovní poměr.
- c) Přes generátor dotazů si vytvořím sestavu, kde si načtu osoby, pohlaví datum nástupu, datum výstupu. S touto tabulkou se dá pracovat nad původně zvoleným filtrem, či ji přenést do Excelu a zde tabulku seřadit dle potřebných parametrů
- d) Přes klávesu F2 nejdříve zrušíme podmínku a zobrazíme celý seznam osob, poté přes klávesu F2 provedeme patřičný výběr pouze osoby v pracovním poměru (bez dohod), datum nástupu (výstupu) > 31.12.2006 a <1.1.2008</li>

Existuje řada dalších možností, jak získat potřebné údaje. Záleží na uživateli, která z možností je mu nejsympatičtější.

#### 5. Trvání pracovního a služebního poměru zaměstnanců - stav k 31. 12. 2007

Zobrazíme zaměstnance k 31.12.2007. nad tímto seznamem

a) Mzdový modul - nad plným seznamem osob – kliknutím pravým tlačítkem na sloupec datum nástupu zvolit variantu seřadit sestupně. Data se seřadí dle data nástupu, dále je

možno odfiltrovat pouze pracovní poměr. Dle zvolené hranice data nástupu odpočítám příslušný počet pracovníků

b) Možnost získat údaje přes generátor dotazů

# 6. Jazykové znalosti zaměstnanců

Bohužel Akademie věd v Elanoru nevyužívá modul pracovní místa, který by umožňoval sledovat počet míst, pro které byl stanoven kvalifikační požadavek jazykové zkoušky.